## 中国足协信息化平台裁判员

## 个人注册操作手册

## 1.登陆

下载谷歌浏览器,浏览器下载地址 https://www.google.cn/chrome/

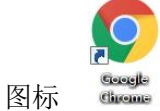

安装成功后在地址栏输入 http://www.thecfa.info 打开登陆页面

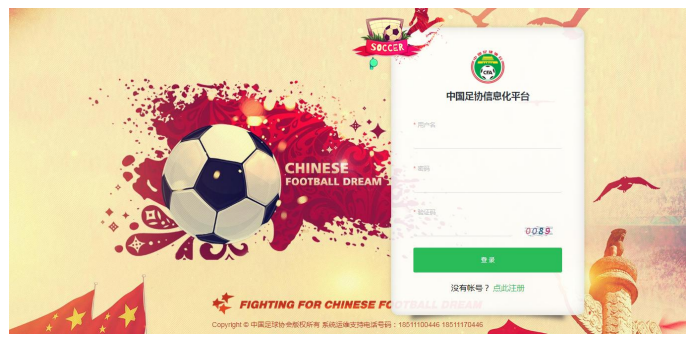

输入用户名及密码验证码后进入系统; 注:如用户名或密码丢失可联系各自所属协会裁判工作负责人查找用户名及密码。

## 2.注册

点击注册管理-裁判注册-选择角色

裁判角色

 裁判角
 五人朝沙足裁判员
 裁判监督
 五人朝波利监督
 裁判技术讲师
 質判体能讲师

根据个人实际情况填写注册表信息保存提交即可;

| 基本信息        |                  |                                          |        |                        |                                                                                                    |            |          |         |         |            |                                  |  |
|-------------|------------------|------------------------------------------|--------|------------------------|----------------------------------------------------------------------------------------------------|------------|----------|---------|---------|------------|----------------------------------|--|
| * 姓名        | 姓名               |                                          | * 性别   | 诸选择                    |                                                                                                    |            | * 证件类型   | 请选择     |         |            |                                  |  |
| *证件号码       | 证件号码             | ·号码 护服号                                  |        | 护服号                    |                                                                                                    |            | * 身高(cm) | 请选择     |         |            | +                                |  |
| * 体重(kg)    | 请选择              | 5章 · · · · · · · · · · · · · · · · · · · |        | 諸医學                    |                                                                                                    |            | * 国籍     | 请选择     |         |            | 上物评件部时                           |  |
| * 所属协会      | 中國足协             |                                          | *出生日期  | 茴 选择日期                 |                                                                                                    |            | * 出生地    | 出生地     |         | 0          | 只能上传gifijpg/png/bmp文<br>件、且不超过5M |  |
| " 政治面貌      | 请选择              |                                          | * 手机   | 手机                     |                                                                                                    |            | 其他电话     | 其他电话    |         |            |                                  |  |
| 电子邮箱        | 电子邮箱             |                                          |        |                        |                                                                                                    |            |          |         |         |            |                                  |  |
| *身份证正面      | <b>亲忠上传</b>      |                                          | *身份证反面 | 走击上传                   |                                                                                                    |            |          |         |         |            |                                  |  |
|             |                  |                                          |        |                        |                                                                                                    |            |          |         |         |            |                                  |  |
|             |                  |                                          |        |                        |                                                                                                    |            |          |         |         |            |                                  |  |
| 单位信息        | 10.0.004.0       |                                          |        | * ±#±                  | + attained to                                                                                                    |            |          |         | • 墨宫堂田  | 2012.02    |                                  |  |
| * 2010      | 100 32 80 100    |                                          |        |                        | The state The state stat |            |          |         | * HT.5K | 904201F    |                                  |  |
| * ********* |                  |                                          |        |                        |                                                                                                    |            |          |         | 4706    | 105        |                                  |  |
| RINK ADAL   | REPTO ABRE       |                                          |        |                        |                                                                                                    |            |          |         |         |            |                                  |  |
|             |                  |                                          |        |                        |                                                                                                    |            |          |         |         |            |                                  |  |
| 裁判等级        |                  |                                          |        |                        |                                                                                                    |            |          |         |         |            |                                  |  |
| * **        | 裁判员现技术等级         | 请选择                                      |        | ~ "现等级                 | 批准日期                                                                                                    | ] 批准日期     |          |         | * 现裁判   | 员级别证书编号    | 现级剧证书编号                          |  |
|             | * 裁判员场次          | 裁判员场次                                    |        |                        | 培训地点                                                                                                    | 音词地点       |          |         |         | *讲师姓名      | 讲照注册                             |  |
|             | *认证协会 商选择 ~      |                                          |        |                        |                                                                                                    |            |          |         |         |            |                                  |  |
|             | 上传证书照片           | 愈击上传                                     |        |                        |                                                                                                    |            |          |         |         |            |                                  |  |
|             |                  |                                          |        |                        |                                                                                                    |            |          |         |         |            |                                  |  |
|             |                  |                                          |        |                        |                                                                                                    |            |          |         |         |            |                                  |  |
| 装备信息        |                  |                                          |        |                        |                                                                                                    |            |          |         |         |            |                                  |  |
| "裁判服尺剑      |                  |                                          |        |                        | 1000 (100) (100) ( |            |          |         | *足球到尺份  | 足球唱尺码(例:4) |                                  |  |
| * 跑步鞋尺码     | 期於期代明約42)        |                                          |        |                        |                                                                                                    |            |          |         |         |            |                                  |  |
|             |                  |                                          |        |                        |                                                                                                    |            |          |         |         |            |                                  |  |
| 体检证明        |                  |                                          |        |                        |                                                                                                    |            |          |         |         |            |                                  |  |
| *体检报告       | 据告 · 存检日期 首 存检日期 |                                          |        |                        |                                                                                                    |            |          |         |         |            |                                  |  |
|             |                  |                                          |        |                        |                                                                                                    |            |          |         |         |            |                                  |  |
| 银行信息        |                  |                                          |        |                        |                                                                                                    |            |          |         |         |            |                                  |  |
| 中信银行卡号      | 中信银行卡号           |                                          |        |                        |                                                                                                    | 中信银行       | 行开户行     | 中信银行开户行 |         |            |                                  |  |
| 民生银行卡号      | 民生银行中号           |                                          |        | <b>民生銀行开户行</b> 民生銀行开户行 |                                                                                                    |            | 民生银行开户行  |         |         |            |                                  |  |
| 其他银行卡号      | 其他银行中号           |                                          |        | 其他银行开户行 其他银行开户行        |                                                                                                    |            |          |         |         |            |                                  |  |
|             |                  |                                          |        |                        |                                                                                                    |            |          |         |         |            |                                  |  |
|             |                  |                                          |        |                        | 877                                                                                                    | 2001.00 mg | ā        |         |         |            |                                  |  |

注: 红色星号项为必填项,请按要求提示正确录入;无星号项为非必填项,可根据实际情况 选择性填写;

如有问题请联系信息化平台项目组; 项目组运维电话: 18511170446